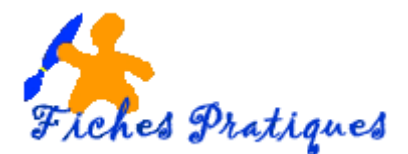

# **Utiliser Google**

Pour trouver une information sur Internet, vous devez faire appel à un moteur de recherche. Un moteur de recherche repose sur une indexation des mots par des robots : il permet ainsi de trouver une information précise en saisissant un mot-clé. Par exemple sur un produit, une personne, un organisme, etc...

Google est le leader incontesté de la recherche sur Internet. Sa simplicité d'utilisation cache un nombre incroyable de possibilités permettant de trouver rapidement absolument tout ce que l'on cherche. Apprenez à vous en servir et à **optimiser vos recherches** pour en tirer le maximum.

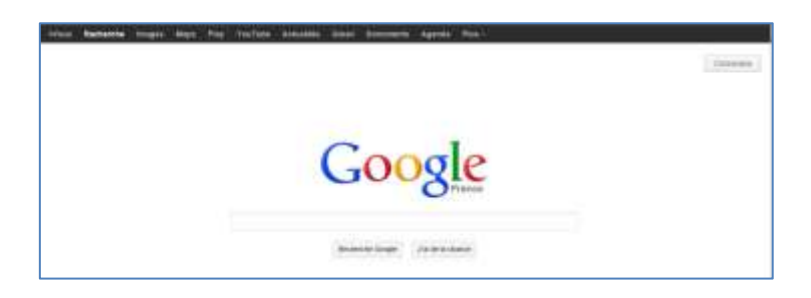

## Effectuer une recherche simple

Pour lancer une recherche sur Google, vous devez décomposer votre requête avec des mots-clés. Il est donc très important de choisir des mots clés qui caractérisent ce que vous cherchez.

- 1. Dans votre navigateur Web, tapez l'adresse de google : <u>http://www.google.fr</u>.
- Dans le champ de recherche, saisissez le ou les mots clés sur lesquels doit porter la recherche. Pour rechercher par exemple des informations sur un produit : tapez simplement le nom du produit. Bien penser au(x) mot(s)-clé(s) avant de vous lancer dans une recherche, la qualité des réponses dépend d'abord de la qualité des mots choisis.

Exemple **vacances**, vous aurez tous les sites qui parlent de vacances. Pour affiner votre recherche, indiquez les mots clés séparés par un espace. Pour trouver les sites de location, indiquez **location vacances**; pour trouver un endroit spécifique, vous pouvez rajouter la région ou la ville, etc...

3. Cliquez alors sur le lien de la page qui semble correspondre à ce que vous cherchez. N'hésitez pas à aller voir plusieurs des pages données en résultats.

| Google    | Vectorices                                                                                                    |  |
|-----------|----------------------------------------------------------------------------------------------------|--|
| Recherche | Series (4.00.00 (adds #.0.exem))                                                                                                    |  |
| Same .    | Annual Contract Contract Contr |  |
| Index     | Vecances Fox Cheres   lastronute com                                                                                                    |  |
| ines      | and and in TPT and prior leaf minds control                                                                                                    |  |
| viation   | AT DECEMPTER PROPERTY CALLS AND ADDRESS OF A DECEMPTER.                                                                                                    |  |
| Actuality | Vacanoes Thomas Cook   Ibornescook 8                                                                                                    |  |
| None      | La situation and incipate building an attraction do well if                                                                                                    |  |
| Phot      | Vacances to consists - Forted en vecances ou Cad Wet,<br>www.common.com                                                                                                    |  |

#### Rechercher plus précisément

Pour limiter le nombre de résultats, ajoutez des guillemets aux termes faisant partie d'une expression : exemple "jardin fleurs sauvages" : vous obtiendrez la liste de tous les sites contenant cette **expression** exacte (*les mots dans ce même ordre*).

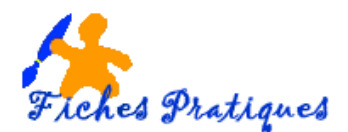

### Augmenter le nombre de résultats

Lorsque vous faites une recherche avec Google, par défaut vous obtenez 10 résultats par page. Mais il est possible d'en afficher plus.

- 1. Sur la page d'accueil de Google, cliquez sur le bouton à droite et faites dérouler les options
- 2. Cliquez sur Paramètres de recherche.

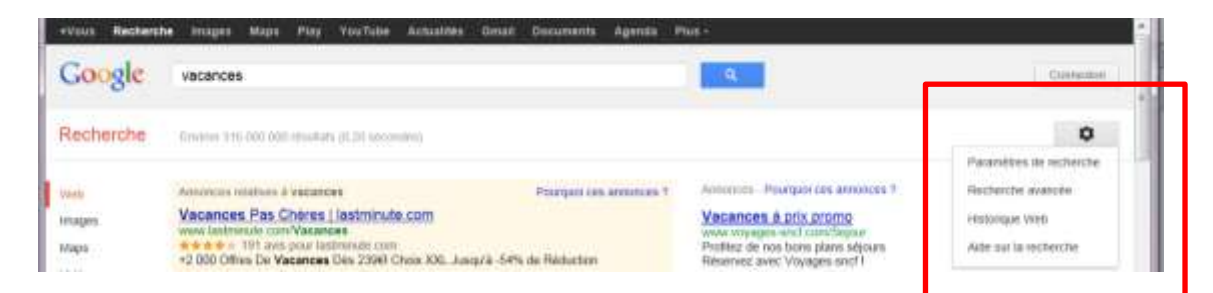

- 3. Dans la rubrique **Prédiction de la recherche instantanée** cochez Uniquement lorsque mon ordinateur est assez rapide.
- 4. Si vous désirez modifier le **Nombre de résultats** à afficher par page, vous devez cochez la case *Ne jamais afficher les résultats de la recherche instantanée* pour y avoir accès.

| Quand voulez-vous afficher les résultats de la recherche insta                                                                                                    | ntanée ?                          |
|----------------------------------------------------------------------------------------------------|-----------------------------------|
| <ul> <li>Uniquement lorsque mon ordinateur est assez rapide<br/>La recherche instantanée est actuellement activée pour la<br/>pouvez modifier manuellement de paramètre o-dessous</li> </ul> | recherche sur le Web Google. Vous |
| <ul> <li>Toujours afficher les résultats de la recherche instantanée</li> </ul>                                                                                                    |                                   |
| Ne jamais afficher les résultats de la recherche instantané                                                                                                    | e .                               |
|                                                                                                    |                                   |
|                                                                                                    |                                   |
| Résultats par page                                                                                                    |                                   |
| Résultats par page                                                                                                    | La recherche instantanée Google   |

5. Validez enfin en cliquant sur le bouton Enregistrer dans le bas de la page.

#### Limiter la recherche aux pages récentes

Lorsque vous effectuez une recherche dans Google, ce dernier cherche dans toutes les pages indexées, même les plus anciennes mais vous pouvez demander à Google qu'il limite la recherche.

- 1. Cliquez sur le lien Recherche avancée.
- Déroulez alors la liste Date et choisissez la période durant laquelle la page que vous recherchez a été mise à jour. Pour rechercher les pages mises à jour durant les 31 derniers jours, sélectionnez l'option 31 derniers mois.

| 0                        |
|--------------------------|
| Faramètres de rector che |
| Recherche avancée        |
| Historique Web           |
| Ade sul la recherche     |

|                       | 100000000                                                                      |   | NUMBER OF STREET, AND AND A DESCRIPTION                                                                                                    |
|-----------------------|--------------------------------------------------------------------------------|---|----------------------------------------------------------------------------------------------------|
| nga 1                 | the instantion man                                                             | 6 | -                                                                                                    |
|                       | A second data and the second data and                                          |   | Sector in particular star heavy produced in the                                                                                                    |
|                       | a are and applying a                                                           |   | high subling a second of the                                                                                                    |
| terrary passes maders | and call in the Common party.                                                  |   | Succession of the second second sector with a first to the discussion of the second second se |
| Lating a              | der sonnen dem (1) der menste janets<br>der sonnen, dem 2011 der menste Janets |   | mitant a fulfillant dari quit succe fite a conta a successive matter and the second second se |
| pe on family          | and as reasons                                                                 |   | NUMBER IN THE OWNER AND ADDRESS                                                                                                    |
| town fromge-          |                                                                                | 4 | We work the paper and the day of the                                                                                                    |
|                       |                                                                                | - |                                                                                                    |

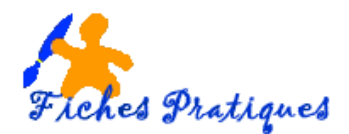

## Limiter la recherche à un certain type de fichiers

- 1. Si vous cherchez un type de fichier particulier vous pouvez lui indiquer dans la partie **Type de fichier**, le type de fichiers que vous désirez : pdf par exemple.
- 2. Cliquez ensuite sur le bouton Recherche avancée pour valider vos modifications

| controllers most it poor : | a area statu ted Weinanto   |   |       | Pachechen des pages retres liger davier is periode specifies                                                                                                    |
|----------------------------|-----------------------------|---|-------|----------------------------------------------------------------------------------------------------|
| site ou domaine            |                             |   |       | Reconstruction of the law game of the product of the law and the law and the law of the law of the |
| termes apparailsant:       | el ingenite sú dans la paga |   |       | Perchandram dari da paga aritina, dani in Shi Galey yange.<br>Karis ang alamian Weli nu dani dari dari nuri di jange mulandaka                                                                                                    |
| Satisfearch .              | and They                    | - | strat | mitiganz à <b>"All-Marin</b> dans garde metars Mini în contens à saturdire<br>metaré englisite                                                                                                    |
| type de fictier :          | man instants                |   |       | Recherchen der pages nans in fantud gan einer pröfenst:                                                                                                    |
| drato d'usage              | tous les formals            |   |       | functionalises have paper and some first first displaced                                                                                                    |
|                            | PUF Atmin Acctive ( pdf)    |   |       |                                                                                                    |
|                            | warder schweizungen (dass   |   | 1     |                                                                                                    |
|                            | TWF Autolese (stw1)         |   |       |                                                                                                    |
|                            | KLER Googe Earth ( k0H)     |   |       |                                                                                                    |

#### Rechercher une image

Les moteurs de recherche disposent également d'une fonctionnalité permettant de chercher des images sur Internet. Ainsi, Google permet de chercher parmi plus de 500 millions d'images.

- 1. Saisissez votre mot clé dans le champ de saisie puis cliquez sur le lien Images pour lancer la recherche.
- 2. Après quelques instants, les résultats sont affichés sous forme de miniatures.

| +Vous Recherol | er images Maps Play YouTube                                | Controle teurs rases sauvages                                                                                                    |
|----------------|------------------------------------------------------------|----------------------------------------------------------------------------------------------------|
| Google         | feurs roses sauvages                                       |                                                                                                    |
| Recherche      | 309/001727.003 china%40190.50 becoming                     | recontrol to sublid to comp                                                                                                    |
| Vieb           | Reconnaitre les plantes sauvages                           | inan<br>Isa                                                                                                    |
| Images         | Gouleur eur rose blanche Couleur hu                        |                                                                                                    |
| Mape           | a sale analysic - a case savinger inor                     | stopage Management Management                                                                                                    |
| loideos        | FLEURS SAUVAGES - Identificat                              | Page 1 August 1 August 1 Aug |
| Actuatries     | 400 éléssents - Reconnaître les plantes a                  |                                                                                                    |
| Shopping       | Non FR et tala<br>Acamhus mollis (acanthe à larges feuille | Date augitteren<br>buran vie 22 person                                                                                                    |
| Phils          | Achilea mileficium (achilee mileficulte)                   | praise                                                                                                    |

- 3. Lorsque vous sélectionnez une miniature, l'image s'agrandit, cliquez dessus pour ouvrir le site.
- 4. Pour enregistrer une image sur votre disque dur, positionnez votre souris sur l'image, et avec le bouton droit de la souris, cliquez sur la commande **Enregistrer sous**
- 5. La boîte de dialogue **Enregistrer l'image** de votre disque dur s'affiche, modifiez le nom du fichier si vous le souhaitez puis cliquez sur **Enregistrer.**

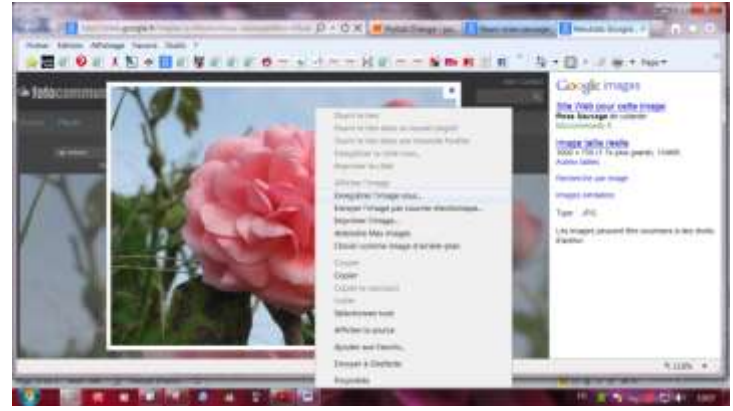

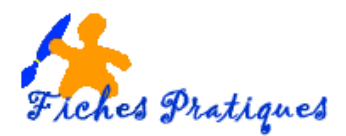

### Rechercher un itinéraire

1. Saisissez votre mot clé dans le champ de saisie puis cliquez sur le lien Maps pour lancer la recherche.

Exemple : je recherche les magasins LEROY MERLIN dans le département de la Picardie.

2. Les magasins de Picardie s'affichent sur la gauche et le plan sur la droite

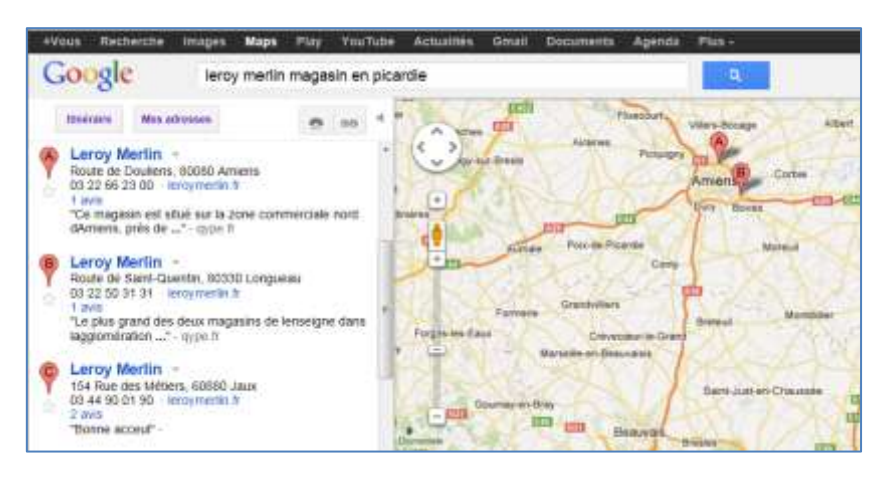

- 3. Cliquez ensuite sur **Itinéraire** puis rentrez le lieu de départ et le lieu d'arrivée
- 4. Cliquez ensuite sur Afficher les options et cochez la case sohaitée
- 5. Cliquez sur le **bouton Itineraire** pour valider

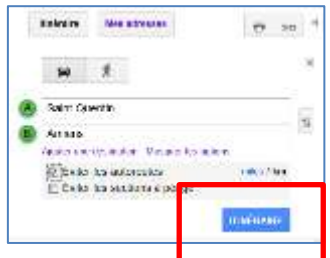

Le résultat s'affiche :

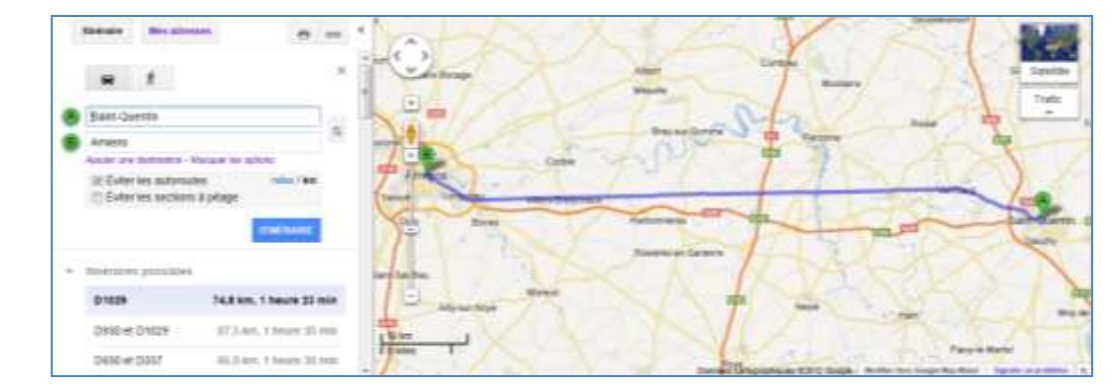

#### Rechercher une vidéo

Saisissez votre mot clé dans le champ de saisie puis cliquez sur le **lien Vidéos** pour lancer la recherche. Après quelques instants, les résultats sont affichés sous forme de miniatures.

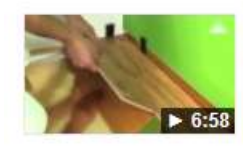

Comment poser un parquet flottant ? Leroy Merlin ... youtube.com 6 déc. 2011 - 7 min - Ajouté par leroymerlinfr Leroy Merlin vous invite à découvrir comment poser du parquet flottant. Étape par étape, découvrez les produits ...

1. Cliquez sur la minuature pour afficher la vidéo